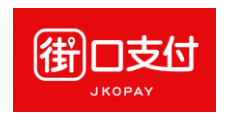

1. 點選「繳費」

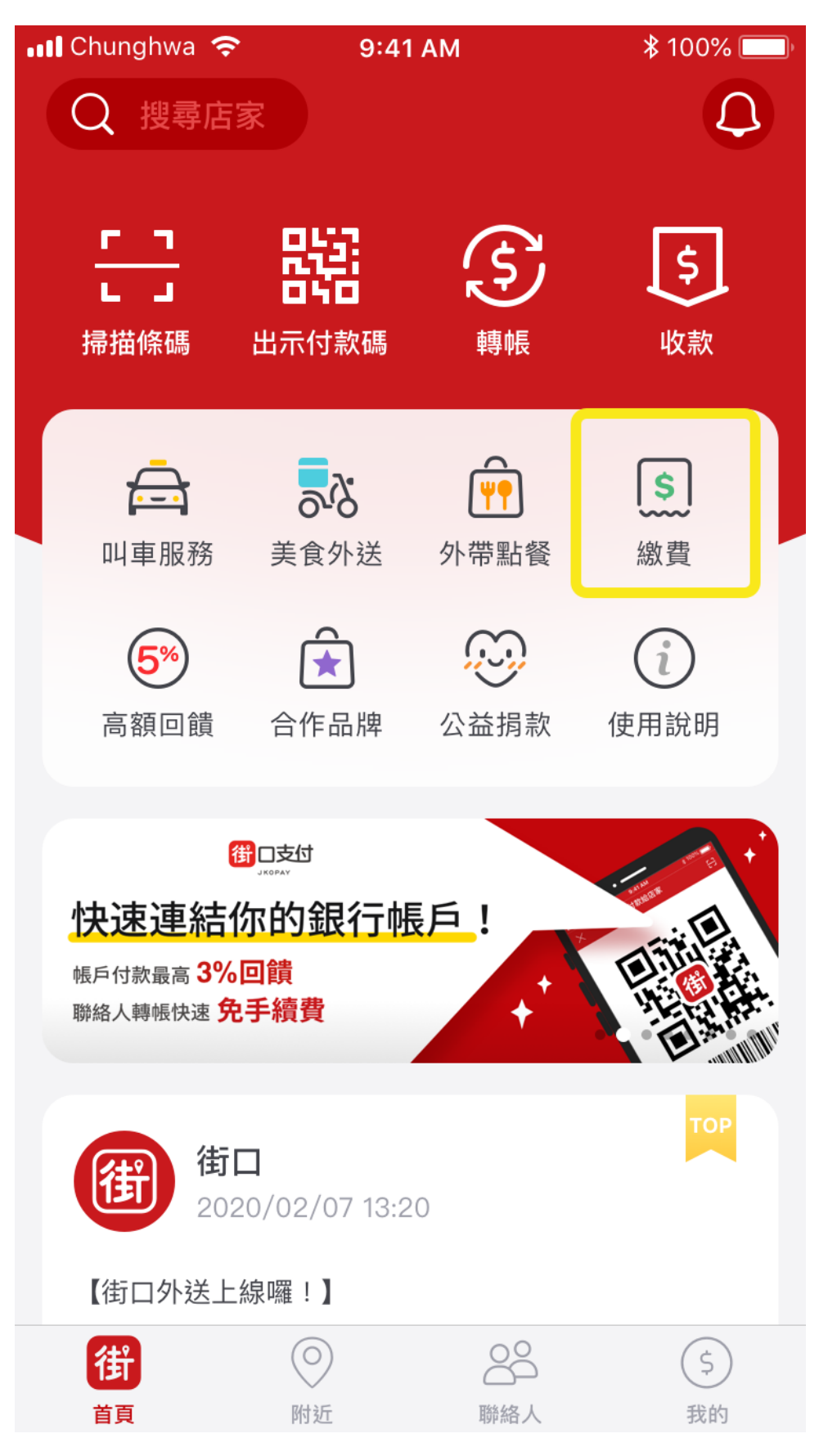

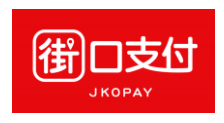

2. 選擇「路邊停車費」

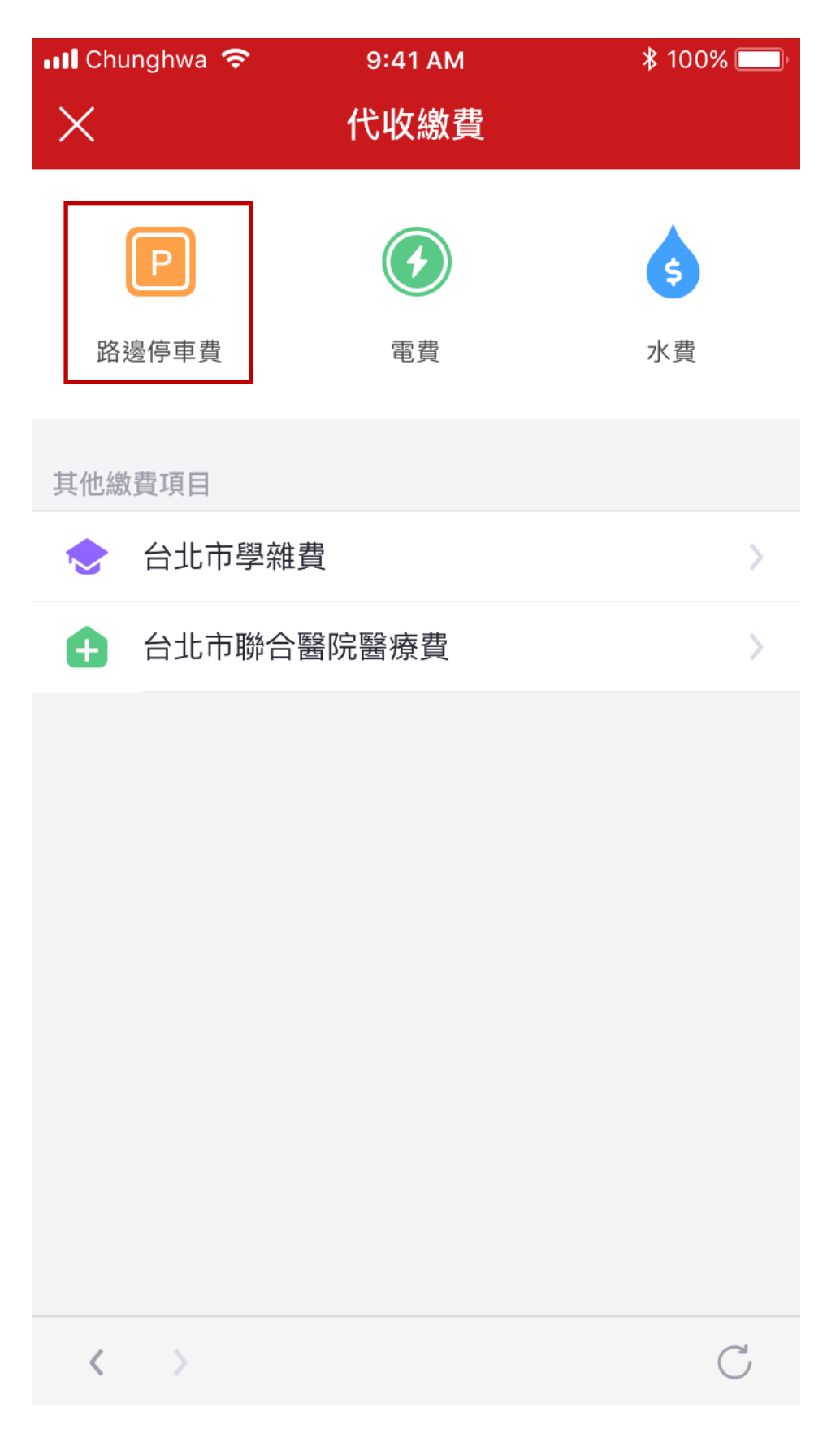

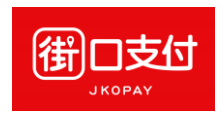

3. 選擇縣市

| ∎■中華電信 🗢 | 19:06 | <b>S</b> 2 100% | <b></b> ) |
|----------|-------|-----------------|-----------|
| <        | 路邊停車費 |                 |           |
| 臺北市路邊停車費 |       | 95 折至 110 年底    | >         |
| 新北市路邊停車費 | 1     | 憂惠活動至 110 年底    | >         |
| 宜蘭縣路邊停車費 |       |                 | >         |
| 桃園市路邊停車費 |       |                 | >         |
| 基隆市路邊停車費 |       |                 | >         |
| 新竹縣路邊停車費 |       |                 | >         |
| 新竹市路邊停車費 |       |                 | >         |
| 頭份市路邊停車費 |       |                 | >         |
| 臺中市路邊停車費 |       |                 | >         |
| 高雄市路邊停車費 |       |                 | >         |
| 嘉義市路邊停車費 | 每單個   | 憂惠 3 元至 110 年底  | >         |
| 臺南市路邊停車費 |       |                 | >         |
| 花蓮縣路邊停車費 |       |                 | >         |

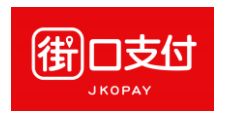

4. 輸入車號查詢

| 🕼 🔯 🔶II 75% 🔲 13:46                              |    |  |  |
|--------------------------------------------------|----|--|--|
| ★ 台北市路邊停車費                                       | 3  |  |  |
| 已綁定車號                                            |    |  |  |
| 新增/刪除綁定車號                                        | >  |  |  |
| 請輸入資料                                            |    |  |  |
| 選擇車種                                             |    |  |  |
| 汽車                                               |    |  |  |
|                                                  |    |  |  |
| <b>輸入車號</b> 範例:車號 ABC-01                         | 23 |  |  |
|                                                  |    |  |  |
| ✔ 綁定車號,接收繳費通知 🚯                                  |    |  |  |
| <ul> <li>僅提供帳單開立隔日後之桃園市路邊停車<br/>香詢繳費。</li> </ul> | 費  |  |  |
| • 不提供已逾繳費期限之帳單繳費。                                |    |  |  |
| • 若已設定銀行自動扣繳,請勿重複繳費。                             |    |  |  |
| 查詢待繳帳單                                           |    |  |  |
| < >                                              | 2  |  |  |

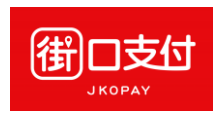

## 5. 確認車號單據資料

| الله 😒 💢 🕼 13:50 🗖 13:50 |    |        |      |        |
|--------------------------|----|--------|------|--------|
| ×                        | 待繳 | 帳單     |      | Ξ      |
| 繳費資訊                     |    |        |      |        |
| 車種                       |    |        |      | 汽車     |
| 車號                       |    |        | 0    | 008-N9 |
| 繳費金額總計                   |    |        |      | 60     |
| 待繳帳單                     |    |        |      |        |
| 繳費編號                     |    | 繳費其    | 月限   | 金額 繳費  |
| 211SG5T8D9C64            | W2 | 2018/0 | 1/27 | 60 🔽   |
| 確認繳費                     |    |        |      |        |
|                          |    |        |      |        |
|                          |    |        |      |        |
|                          |    |        |      |        |
|                          |    |        |      |        |
| < >                      |    |        |      | C      |

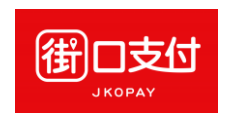

6. 確認付款

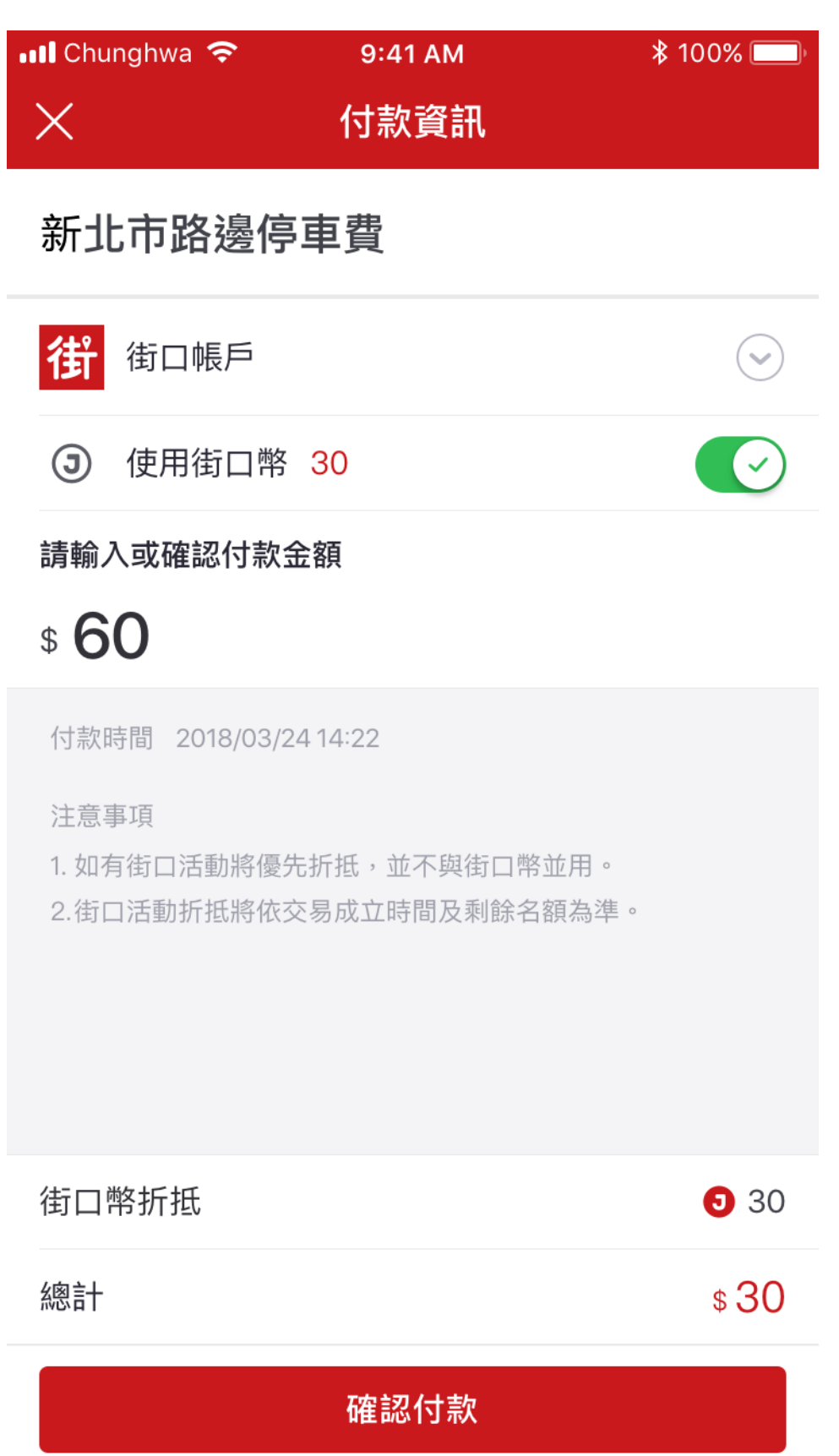

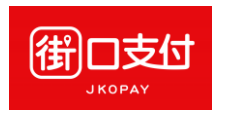

## 7. 確認交易成功

| 📲 Chunghwa 🗢 | 9:41 AM          | \$ 100% 🛄 |
|--------------|------------------|-----------|
| <            | 交易紀錄明細           |           |
| 帳戶行為         | 付款 [支付]          |           |
| 交易時間         | 2018/03/14 14:22 |           |
| 交易狀態         | 交易成功             |           |
| 付款方式         | 街口帳戶付款           |           |
| 轉出帳號         | 街口帳戶[*85746]     |           |
| 轉入帳號         | 街口帳戶[*23123]     |           |
| 幣別           | 新台幣              |           |
| 訂單金額         | \$60             |           |
| 優惠方式         | 無                |           |
| 折抵/回饋        | 18               |           |
| 支付金額         | \$ 30            |           |
|              |                  |           |